252

**Conjoint Analysis** 

รองศาสตราจารย์ คร. มนตรี พิริยะกุล Email: mpiriyakul@yahoo.com, 2012 ภาควิชาสถิติ คณะ วิทยาศาสตร์ มหาวิทยาลัยรามคำแหง

Conjoint analysis คือ เทคนิคการวิเคราะห์ความชอบ/ความเอนเอียง ที่จะชอบ (preference) ของกลุ่มคน เช่น กลุ่มลูกค้า กลุ่มพนักงาน โดยเราอาจสนใจว่าควรมอบคุณค่าใดบ้างให้ลูกค้า (คุณภาพ ผลิตภัณฑ์ คุณภาพบริการ การบริการก่อนขาย การบริการหลังขาย) เราควรลค cost (เงิน เวลา ความ เสี่ยง ผลกระทบที่ทำให้เลวลง เช่น ผลของยา) (Kotri, 2006) การบริการบ่อปลาสำหรับ นักตกปลา เราอาจสนใจศึกษาว่าลูกค้านักตกปลาต้องการตกปลาขนาดใด ต้องการตกปลากี่ตัว ต้องการประสบ ผลสำเร็จ ในการตกปลาสูงต่ำเพียงใด จำนวนปลาตามขนาด ใดที่กฎหมายกำหนดค่าใช้จ่ายมาตกปลาที่ ยอมรับได้ (Hicks, 2002)

|    | ขั้นที่                                  | រិទីการ                                        |
|----|------------------------------------------|------------------------------------------------|
| 1. | กำหนดลักษณะผลิตภัณฑ์ (product attribute) | ความต้องการของถูกค้ำ VS ความต้องการของบริษัท   |
| 2. | กำหนดวิธีจัดเก็บข้อมูล                   | Full concept, paired Comparison                |
| 3. | เสนอ concept card                        | ทุก Concept หรือบางส่วนของ Concept             |
| 4. | กำหนดวิธีเสนอ/แสดงลักษณะผลิตภัณฑ์        | กราฟ, ข้อความ                                  |
| 5. | ให้กะแนน                                 | กะแนน, อันคับ, Likert                          |
| 6. | รวบรวมข้อมูล                             | ส่วนใหญ่เป็นการสัมภาษณ์เพื่อขอให้คะแนนหรือ ให้ |
|    |                                          | ระบุลำดับของ Card                              |
| 7. | กำหนดตัวแบบ                              | vector, ideal-point, part-worth                |

ในการศึกษาด้วย Conjoint analysis เรามีขั้นตอนดังนี้

วิธีวิเคราะห์ข้อมูลวิธีที่ง่ายคือใช้วิธีวิเคราะห์สมการถดถอยเพื่อคำนวณหาค่า β เรียกว่า part-worth utility ของผู้ตอบแต่ละคน เรียกผู้ตอบว่า subject หมายความว่าเมื่อเรากำหนด Concept card ของ

253

ลักษณะผลิตภัณฑ์หรือลักษณะเด่นของบริษัท เราจะให้ผู้ตอบให้คะแนนแก่แต่ละ Concept card อาจใช้วิธีให้คะแนน ในช่วง 1-100 หรือให้อันดับแก่ card ซึ่งซ้ำได้ หรือให้เรียง Card จะได้อันดับไม่ ซ้ำ แล้ววิเคราะห์สมการถดถอย ตัวแปรตามคือ preference ตัวแปรอิสระคือรหัสของ attribute แต่ ละตัว เราจะได้สมการประมาณก่าทั้งสิ้นเท่ากับจำนวนผู้ตอบ แต่ละสมการใช้หาก่าพยากรณ์ preference ของผู้ตอบแต่ละคน และสามารถนำก่าสัมประสิทธิ์มารวมกันโดยอาจรวมจากทั้งกลุ่ม ผู้ตอบ หรือรวมเฉพาะกลุ่มที่แยกกันตาม segment ก่านี้เรียกว่า total utility ซึ่งจะถูกนำไปใช้เพื่อ แสดงกวามสำคัญของ factor ตาม segment นั้นๆ

## การเลือก Attribute หรือ factor

ในเบื้องต้นเราต้องกำหนด attribute ของผลิตภัณฑ์หรือของวัตถุ (Subject) ที่จะศึกษา กรณี ผลิตภัณฑ์เราจะกำหนดสมบัติ (attribute) ตามความสนใจของลูกค้า โดยอาศัยคำแนะนำของลูกค้าที่ เราบันทึกเอาไว้ หรืออาศัยการส่งแบบสอบถามไปให้ตอบว่าชอบผลิตภัณฑ์ที่มีลักษณะใด หรือ อยากได้กุณก่าแบบใดบ้าง หรืออาศัยการสัมภาษณ์เจาะลึก 5-17 คน (Pullman, 2002) หรืออาศัย key competence ที่องค์การมีอยู่ โดยทั่วไปจะกำหนดสมบัติผลิตภัณฑ์ไว้ 6-8 รายการ แต่ละสมบัติ กำหนดให้มีระดับเพียง 2-4 ระดับ ทั้งนี้พบว่า attribute ที่ดีควรมี level ที่ใกล้กับชีวิตจริงของผู้ตอบ ใกล้กับลักษณะที่เป็นไปได้ของผลิตภัณฑ์ และกวรมี key competence ขององค์การร่วมเป็น attribute ด้วย และกำหนดให้มี Concept card ประมาณ 12-30 รายการก็พอ คือพอเหมาะที่จะทำให้ได้กำตอบ ที่ถูกต้อง (Oppewal and Vriens, 2000) ตัวอย่าง เช่น ในการศึกษาสมบัติของลูกกอล์ฟ เรากำหนด สมบัติไว้ 3 ประการ แต่ละสมบัติจะมี level หรือ alternative ดังนี้

| สมบัต         | ดิ            | ระคับ (lev | el หรือ al | ternative) |
|---------------|---------------|------------|------------|------------|
| 1. ระยะไคร์เ  | ฟเฉลี่ย (หลา) | 275        | 250        | 225        |
| 2. อายุเฉลี่ย | (หลุม)        | 54         | 36         | 18         |
| 3. ราคา (ลูกส | າະ)           | \$1.25     | \$1.50     | \$1.75     |

เมื่อคำนวณจำนวน Concept card (หรือเรียกว่า utility หรือ incentive) จะได้ concept ทั้งสิ้น 3\*3\*3

= 27 Concept

254

หรือในเรื่องการผลิตแผ่นพิมพ์พลาสติกของ บริษัท Estiko-Plastar ในเอส โนเนีย (Kotri, 2006) กำหนดสมบัติและระดับของพลาสติกไว้ ดังตารางต่อไปนี้ซึ่งกรณีของบริษัท Estiko-Plastar นี้จะ เห็นว่าสมบัติมีทั้งความต้องการของลูกค้า และ Key competence ของบริษัท และพบว่ามี concept ถึง 3\*3\*3\*3\*2\*2 = 324 Concept จุดที่เราต้องพิจารณาคือมี concept card มากมายเกินไปคือมากเกิน

| สมบัติ                                        | ระดับ                                                   |
|-----------------------------------------------|---------------------------------------------------------|
| <ol> <li>คุณภาพวัดฉุดิบและการหลอม</li> </ol>  | ต่ำกว่าระดับเฉลี่ยของตลาด, ระดับเฉลี่ยของตลาด, สูงกว่า  |
|                                               | ระดับเฉลี่ยของตลาด                                      |
| 2. ระยะเวลาส่งมอบ                             | 14 วัน, 21 วัน, 30 วัน                                  |
| 3. คุณภาพการพิมพ์                             | ต่ำกว่าระดับเฉลี่ยของตลาด, ระดับเฉลี่ยของตลาด, สูงกว่า  |
|                                               | ระดับเฉลี่ยของตลาด                                      |
| 4. ราคา                                       | ต่ำกว่าระดับรากาเฉลี่ยตลาด 10%, ระดับรากาเฉลี่ยตลาด,    |
|                                               | สูงกว่าระดับราคาเฉลี่ยตลาด 10%                          |
| <ol><li>ความสามารถในการบริหารการขาย</li></ol> | ไม่ค่อยเก่งและสื่อสารไม่ดี, เก่งและสื่อสารดี            |
| <ol> <li>ความยึดหยุ่นในการผลิต</li> </ol>     | ไม่ค่อยยืดหยุ่น ผลิตได้แค่ 60% ของความต้องการ, ยืดหยุ่น |
|                                               | ผลิตได้ไม่น้อยกว่า 95% ของความต้องการ                   |

กว่าที่ผู้ตอบให้คะแนนหรือระบุลำคับความชอบได้ ซึ่งจริง ๆ แล้วการ์คมากมายขนาคนี้ใครก็คงให้ คะแนนไม่ไหว อีกทั้งบาง Concept ก็เป็นไปไม่ได้ บางส่วนก็เกือบเหมือนกัน และในตัวอย่างเรื่อง การเลือกหอพักนักศึกษาปรากฏสมบัติและ level ดังนี้

| สมบัติ                                              | level                                       |
|-----------------------------------------------------|---------------------------------------------|
| <ol> <li>ระยะเดินถึงมหาวิทยาลัย (นาที)</li> </ol>   | 30, 20, 10                                  |
| 2. เสียงคังในหอพัก                                  | ดังมาก, ดังปานกลาง, เงียบ                   |
| <ol> <li>ความปลอดภัยในบริเวณที่ตั้ง</li> </ol>      | ไม่ค่อยปลอดภัย, ปลอดภัย, ปลอดภัยน้อยที่สุด  |
| 4. สภาพหอพัก                                        | ເກ່າ, ປຣັບປຣຸงบางบริเวณ , ປຣັບປຣຸงทุกบริเวณ |
| <ol> <li>บนาดพื้นที่ห้องนั่งเล่น (ตร.ม.)</li> </ol> | 12, 20, 70                                  |
| 6. ค่าเช่าเดือนละ (USD)                             | 540, 360, 225                               |

จะเห็นว่ามีจำนวน Concept card ได้ทั้งสิ้น 3\*3\*3\*3\*3 = 729 จากทั้ง 3 ตัวอย่างจะเห็นว่ามี concept card มากมายที่เราจะขอให้ผู้ตอบให้คะแนนความชอบ/ความพอใจซึ่งในทางปฏิบัติเราไม่ทำเช่นนั้น

เพราะมี concept card มากมายเกินไป บางส่วนที่ไม่สื่อความหมาย บางส่วนเป็นไปไม่ได้ บางส่วน ใกล้เคียงกันจนผู้ตอบแยกไม่ออก เช่น

Card 1 = (เดิน 30 นาที, เสียงดังมาก, ไม่ปลอดภัย, เก่า, ขนาด 12 ตร.ม., ค่าเช่า \$ 540) เป็น card ที่เป็นไปไม่ได้

Card 2 = (เดิน 30 นาที, เสียงดังมาก, ไม่ค่อยปลอดภัย, เก่า, ขนาด 20 ตร.ม. ค่าเช่า \$ 540) เป็น card ที่เป็นไปไม่ได้เช่นกันและแทบจะเหมือนกับ Card 1 ทำให้ผู้ตอบสับสน (confound) มาก ว่าจะให้คะแนนความชอบอย่างไร

ด้วยเหตุนี้เราจึงนิยมกัด card ที่เป็นไปไม่ได้และ card ที่ Confound ทิ้งไปเหลือไว้เฉพาะ Card ที่อิสระต่อกัน (independent หรือ Orthogonal) ซึ่งอาจใช้วิธีปรึกษาหารือกัน ช่วยกันกัดทิ้ง หรือสั่งรันด้วยโปรแกรมสถิติ เช่น ใน SPSS Orthogonal Design ซึ่งโปรแกรมจะหา Concept ที่ อิสระหรือตั้งฉากกัน (independent or orthogonal) ด้วยการสร้างเลขสุ่มขึ้นแล้วทดสอบและกัดทิ้ง เหลือ Concept เพียงเล็กน้อย ทั่วไปแล้วจะเหลือเพียง 12-30 รายการ ทั้งยังอนุญาตให้เราสามารถ กำหนดได้เองว่าจะให้มีกี่ Orthogonal concept ทั้งนี้เพราะเห็นว่าเป็นเรื่องของคุณภาพข้อมูล preference เพราะยิ่งมี Concept card มากก็จะยิ่งมีคุณภาพข้อมูลต่ำ

### 2. การเลือกวิชีเก็บข้อมูล

การทำงาน Conjoint analysis จะเริ่มต้นที่การกำหนด concept card ที่เป็นอิสระต่อกัน จากนั้น จึงค่อยนำ card เหล่านี้ไม่ให้ผู้ตอบให้คะแนน อาจ โดยการเทียบเป็นคู่ๆ ว่าชอบ card ใดมากกว่า หรือ ให้ระบุอันดับ (rank) หรือเรียงลำดับ card หรือให้กะแนน 1-10 หรือ 1-100 หรือ Likert 1-7 โดย ผู้ตอบ 1 คนต้องตอบทุก card ถ้ามี 25 card ก็คือ 25 ตัวแปร ก่า attribute ใน card เป็นค่าตัวแปร อิสระ ก่า Preference เป็นค่าตัวแปรตาม เมื่อเก็บข้อมูลจากผู้ตอบ n คนก็จะ ได้ข้อมูล n เรคคอร์ด (แถว) เรียกว่า data file

3. การสร้าง Concept card หรือ Orthogonal plan การสร้าง Plan file ใน SPSS ทำดังนี้

Data > Orthogonal Design> เลือก generate หรือ display ตอนแรกนี้ให้เลือก generate จากนี้ ค่อยเลือก display เพื่อขอดู concept card เมื่อเลือก generate ให้ตอบ dialog box ดังนี้

ในบอกซ์ Factor Name ใส่ชื่อ factor กด Add แล้ว define values เพื่อระบุระดับ (level หรือ alternative) ทำอย่างนี้จนครบทุก factor แล้วกด create new data file เพื่อเก็บผลลัพธ์คือ concept card กดที่ File แล้วระบุชื่อไฟล์และที่อยู่ตามต้องการ ถ้าไม่ระบุจะเก็บในไฟล์ ชื่อ ortho.sav ถ้ากด paste จะได้โปรแกรม orthoplan ให้กด run ภายหลัง แต่ถ้ากด OK จะได้ผลลัพธ์เป็น Concept card ที่ Option เราสามารถระบุจำนวน card ต่ำที่สุด และระบุจำนวน Holdout ซึ่งเป็น Concept ที่ลูกค้า กำหนด แต่จะไม่ทำอะไรกับ Option ก็ได้

การทำงานของ SPSS ในชั้นนี้ใช้เลขสุ่มเป็นข้อมูลเพื่อตัด card ที่ไม่จำเป็นทิ้ง ถ้าระบุ seed เดิมทุกครั้งที่รันก็จะได้ card ชุดเดิม ถ้าไม่ยุ่งเกี่ยวกับ seed ก็จะได้ card ที่ไม่เหมือนเดิมแต่ก็ไม่ผิด อะไรเพราะสามารถมี orthogonal plan ได้มากกว่า 1 plan ถ้าเลือก display โปรแกรมจะสั่งให้เปิด ไฟล์ (คือ ortho.sav หรือชื่ออื่นในเส้นทางอื่น) ตอบ dialog โดยเลือก factor ส่งไปในบ็อกซ์ชื่อ factor เมื่อกด run จะปรากฏ concept card ในหน้าต่าง Data Editor ขอดูข้อมูลและ data dictionary โดยกดแท็บ Data View หรือ Variable View

### 4. การนำเสนอ Concept card

จาก Concept card ที่ได้เราจะนำ card ไปให้ผู้ตอบให้ข้อมูล preference ก่อน การให้คำอธิบาย แก่ card เราอาจใช้วิธีบรรยายความของแต่ละ card ซึ่งยุ่งยากมาก ทางช่วยหนึ่งคือ หาคำไข (keyword) ที่แทนความหมาย concept card นั้น หรือใช้ภาพแทน

### 5. การรวบรวมข้อมูล

การให้คะแนน Preference แก่แต่ละ card เราอาจให้ผู้ตอบเรียงลำคับ card ตามความชอบ หรือให้คะแนนแก่แต่ละ card หรือใช้วิธีสัมภาษณ์ ส่วน level ของ attribute จะใช้ทำเป็น dummy โดยกำหนดกะแนน 0, 1 แก่แต่ละหุ่น

## 6. ตัวแบบของ Preference

257

เราสามารถกำหนดตัวแบบของ Preference (หรือ utility function form) ได้ 3 แบบ คือ 1) Vector model (SPSS เรียกว่า Linear) 2) Ideal-point model (SPSS เรียก ideal และ anti ideal) และ 3) Part-worth model การใช้ตัวแบบใดเราควรมีความรู้เดิม (priori) เกี่ยวกับเรื่องนั้นมาก่อน vector model (หรือ linear utility function) ใช้ในกรณีที่เมื่อ attribute เพิ่มขึ้น (ลดลง) มีผลให้ preference เพิ่ม (ลด) หรือ ลด (เพิ่ม) ideal-point model ใช้ในกรณีที่ attribute เพิ่มขึ้น (ลดลง) ไปเรื่อยๆ preference จะเพิ่ม (ลด) ไปเรื่อยๆ เช่นกัน แต่พอถึงจุดหนึ่งกลับไม่เพิ่มตามแต่กลับลดลง หรือลดลง ไปเรื่อยๆ แต่พอถึงจุดๆ หรือกลับเพิ่มขึ้น เช่น เรื่องความยาวของตัวถังรถยนต์นั่งส่วนบุคคล ตัวถัง รถสั้น ๆ preference จะน้อย เมื่อตัวรถยาวขึ้น ๆ ก่า preference จะเพิ่มขึ้นๆ แต่พอถึงจุดหนึ่งที่เป็น ความยาวพอเหมาะในใจของผู้ตอบแล้วหากมีความยาวเพิ่มขึ้นกว่านี้ก็จะไม่ชอบ ก่า preference จะ ลดลง ๆ กรณีนี้ก็อ ideal-point model หรือในเรื่องการเติมน้ำตาลในเล้กจะมีจุดหนึ่งที่ไมจีดเกินไป

ไม่หวานเกินไป กล่าวคือในการผลิตเค้กเราจะทคลองเติมน้ำตาลเพื่อเพิ่มความหวานทีละน้อย ถ้ามี ความหวานเพิ่มขึ้นลูกค้าจะชอบมากขึ้นแต่พอถึงจุด ๆ หนึ่งจะรู้สึกว่าหวานเกินไปก็จะชอบน้อยลง ในตัวแบบทั้ง 2 นี้ Vector model จะเคร่งครัคที่สุด ขณะที่ part-worth model จะผ่อนปรน ที่สุด ขณะที่ Ideal-point model ต้องการทราบจุดที่เหมาะสม

โดยทั่วไปแล้วการวิเคราะห์ Conjoint เราจะวิเคราะห์ด้วย multivariate regression analysis เป้าหมายของการวิเคราะห์อยู่ที่การพยากรณ์ มิใช่ที่ปัจจัยสาเหตุ เราจึงไม่สนใจนัยสำคัญ ของ partworth utility จากตารางต่อไปนี้ซึ่งแสดงค่า Preference ของผู้ตอบ 1 คน ที่ตอบสนองต่อ card ต่างๆ จำนวน m ใบแต่ละใบมี t attribute

| Concept card ที่ | Utility หรือ Preference | attribute                                    |
|------------------|-------------------------|----------------------------------------------|
| 1                | $\mathbf{S}_{1}$        | $y_{11} \ y_{12} \ y_{13} \cdots \ y_{t1}$   |
| 2                | $S_2$                   | $y_{12}  y_{22}  y_{32} \cdots  y_{12}$      |
| 3                | $S_3$                   | $y_{13}$ $y_{23}$ $y_{13}$ $\cdots$ $y_{t3}$ |
| :                | ÷                       | : : : :                                      |
| m                | $S_m$                   | $y_{1m}$ $y_{2m}$ $y_{3m}$ $\cdots$ $y_{tm}$ |

#### จากตาราง

t = งำนวน level แต่ละ product attribute j = 1, 2, 3,..., t = ระดับที่ p ของ card y<sub>jp</sub>, p = 1, 2, ..., t = ระดับที่ p ของ card ที่ j s<sub>j</sub>, j = 1,2,...,m = preference ต่อ card ที่ j w<sub>p</sub> = partial utility parameter ของระดับที่ p x<sub>p</sub> = ideal point ของผู้ตอบของระดับที่ p d<sub>j</sub><sup>2</sup> = preference ต่อ card ที่ j f<sub>p</sub> = part-worth ของระดับที่ p

## ตัวแบบต่าง ๆ จึงปรากฏดังนี้

1. Vector model  $s_j = w_i y_{j1} + w_2 y_{j2} + ... + w_t y_{jt}$   $i_t j = 1, 2, ..., m (m = 31434 card)$ 

2. ideal-point model

$$d_j^2 = w_1 (y_{j1} - x_1)^2 + w_2 (y_{j2} - x_2)^2 + ... + w_t (y_{jt} - x_t)^2$$

3. part-worth model

$$s_{j} = f_{1}y_{j1} + f_{2}y_{j2} + \ldots + f_{t}y_{jt}, j = 1, 2, \ldots, m$$

จะเห็นว่าตัวแบบทุกตัวแบบสามารถวิเคราะห์ได้ด้วย OLS ทั้งนี้ y<sub>jp</sub> จะเป็นรหัสของหุ่น เช่น 0, 1 ถ้า เป็นข้อมูลในมาตราช่วงขึ้นไปให้แปลงรหัสให้เป็น nominal scale หรือเปลี่ยนไปใช้วิธี Perceptual mapping แทน (Huber and Fiedler, 1996)

การวิเคราะห์สมการถดถอยเราไม่ต้องสนใจเรื่องความมีนัยสำคัญเพราะเป็นเรื่องของการ พยากรณ์ สิ่งที่ต้องทำคือนำค่าพยากรณ์ของ s<sub>.</sub> คือ S<sub>.</sub> มาหาค่าสหสัมพันธ์กัน ถ้า r มีค่าระหว่าง 0.7 ถึง 0.8 ให้ถือว่ามี model validity สูง (Oppewal & Vriens, 2000)

### 7. คำนวณหาค่า relative importance ของ attribute

ค่า Relative importance คือค่าที่ใช้แสดงการเปรียบเทียบระหว่าง attribute ว่าใครสำคัญกว่า ใครลดหลั่นกันอย่างไรโดยเสนอเป็นร้อยละ การคำนวณจะพิจารณาจาก part-worth utility ของ ผู้ตอบทีละคน (1 คนมีสมการถดถอย 1 สมการ) โดยคำนวณหาค่าพิสัยของ utility ของแต่ละคน ตัวอย่างเช่น ผู้ตอบคนที่ 1 มีค่า utility ของ attribute ระดับต่าง ๆ ดังตาราง

จากนี้นำค่า Relative importance ของแต่ละ factor มาหาค่าเฉลี่ย ค่าเฉลี่ยจึงใช้แสดงความสำคัญของ แต่ละตัวแปร ขอให้สังเกตว่าถ้าพิสัยของผู้ตอบแต่ละคนมีค่าสูงค่าเฉลี่ยก็จะสูงตามไปด้วย แปล ว่า ความแตกต่างระหว่าง part-worth utility ของ attribute แสดงถึงความสำคัญของ factor คือยิ่งต่างกัน มากก็ยิ่งสำคัญมาก

|           | Attribute level |        | Part-wo      | rth utility | พิสัย attr  | ibute importance          |
|-----------|-----------------|--------|--------------|-------------|-------------|---------------------------|
| ตราสินค้า | А               |        | А            | 30          | 60-20 = 40  | $\frac{40}{150} = 20.7\%$ |
|           | В               | ตราสิเ | มค้ำ B       | 60          |             |                           |
|           | С               |        | С            | 20          |             |                           |
| ราคา      | \$ 50           |        | \$50         | 90          | 90-0 = 90   | $\frac{90}{150} = 60\%$   |
|           | \$ 75           | ราคา   | \$75         | 50          |             | 100                       |
|           | \$ 100          |        | \$100        | 0           |             |                           |
| สิ        | แดง             | สี     | แดง          | 20          | 20-0=20     | $\frac{20}{150} = 133\%$  |
|           | ชมพู            |        | <b>ร</b> มพู | 0           |             | 130                       |
|           |                 |        |              |             |             |                           |
|           |                 |        |              | วัว         | DU = 40+90+ | -20 = 150                 |

ภาพ Card 1

ภาพ attribute และการคำนวณ relative importance

นั่นคือ 
$$Q_p = \frac{\max u_p - \min u_p}{\sum_{p=1} (\max u_p - \min p)}$$
;  $p = 1, 2, ..., t$ ;  $t =$ งำนวน attribute  
และพบว่า Relative importance ของ factor p คือ  $\sum_j \frac{Q_{pj}}{m}$ ;  $p = 1, 2, ..., k$  เมื่อ  $k =$ งำนวน factor

260

### 8. การจำลองแบบ

หลังจากวิเคราะห์ conjoint แล้ว เราสามารถนำค่า preference จาก data file ไปวิเคราะห์โดย ใช้ plan file เดิมแต่ให้เพิ่ม concept อื่น ๆ ที่เราสนใจแต่ไม่เคยปรากฏเป็น card ที่ผู้ตอบเคยเห็น การ จำลองแบบจะทำให้ทราบค่าเป็นร้อยละหรือความน่าจะเป็นที่ผู้ตอบจะชอบ card ใหม่นั้น ถ้าร้อยละ มีค่าสูงก็แปลว่าน่าจะเป็นไปได้ที่จะใช้ card นั้น วิธีคำนวณค่าความน่าจะเป็นอาจใช้วิธี maximum likelihood (ML) วิธี Bradley-Terry-Luce (BTL) และวิธี Logit หรือนำเสนอพร้อมกันทั้ง 3 วิธีแล้ว ให้เราเลือกดูผลลัพธ์เอง

## 9. การรันโปรแกรม Conjoint ด้วย SPSS

ในการรัน SPSS Conjoint นั้นเรายังต้องรันด้วยการเขียน โปรแกรมเอง ดูคำสั่ง ได้จาก help menu โดยขอดู command referece การรัน โปรแกรม Conjoint analysis จะต้องมีไฟล์ 2 ไฟล์คือ

 Plan file เกิดจากการทำ fractional orthogonal design เพื่อให้เหลือเฉพาะ concept ที่เป็น อิสระต่อกันเท่านั้น ซึ่งเราต้อง save เอาไว้ทั้งต้องพิมพ์ออกมาทำเป็น card เพื่อให้ผู้ตอบให้คะแนน preference เหตุที่ต้อง save เอาไว้เพราะเราจะใช้ plan file นี้ในตอนรัน conjoint และเพราะ orthogonal plan มีได้หลาย plan หากไม่ save ก็อาจได้ plan ใหม่ที่ไม่ใช่ card ชุดที่ผู้ตอบได้ให้ คะแนนไปแล้ว

Data file เกิดจากการนำ card ที่ได้ในข้อ 1 ไปให้ผู้ตอบให้คะแนนหรือระบุอันดับหรือเรียง card ซึ่งเมื่อนำ Card มาคีย์ข้อมูลจะเป็นดังนี้คือ 1. Card จะมีคะแนน Preference 1 ค่า ดังนั้น 1
 Column คือ ค่า Preference 1 ค่า ถ้ามี 25 card จะมีค่า Preference 25 ค่าเรียงทางนอน ดังนั้นข้อมูล 1 แถวจึงเป็นค่า Preference Card 25 ใบของผู้ตอบ 1 คน ดังตาราง (ข้อมูลสมมุติ)

| คนที่ (ID) | Prefl | Pref2 | Pref3 | Pref4 | ••• | Pref25 |
|------------|-------|-------|-------|-------|-----|--------|
| 1          | 25    | 30    | 40    | 60    | ••• | 90     |
| 2          | 40    | 45    | 50    | 70    | ••• | 80     |
| •          | :     | •     | •     | •     | ••• | •      |
| m          | 50    | 60    | 52    | 69    |     | 92     |

แต่ถ้าเราขอให้ผู้ตอบเรียงลำคับ card ค่าของ Pref 1, ..., Pref 25 จะเป็นหมายเลขลำคับ 1 ถึง 25 ถ้า เราขอให้ผู้ตอบกำหนดอันคับให้ card ค่าจะเป็นเลขลำคับแต่อาจซ้ำค่าได้เพราะ card บางส่วนไม่ ต่างกันมากในสายตาหรือในความรู้สึกของผู้ตอบทำให้ผู้ตอบอาจระบุอันคับไว้เท่ากัน

Data file นี้จะ ไม่มีข้อมูล level ของ attribute เพราะค่าเหล่านั้นอยู่ในไฟล์ plan แล้ว เวลาเรียก ใช้เราต้องเรียกมาทั้ง 2 ไฟล์ plan file จะมีปริยายว่า ortho.sav แต่เราจะตั้งชื่อเป็นอย่างอื่นและกำหนดที่ อยู่ไว้ที่ใดก็ได้

ค่าของระดับ (level) ของ attribute อาจกำหนด ใด้ดังนี้ (ถ้ารันด้วยเอกเซล แต่ถ้ารัน โปรแกรม Orthogonal design โปรแกรมจะกำหนดค่าให้เอง)

 ถ้าตัวแปร (factor) มีค่ามากกว่า 2 ระดับ เช่นรูปแบบหีบห่อมี 3 ระดับให้กำหนดหุ่นไว้ 3 ตัวดังนี้

|                 | A = {1 ถ้าใช้แพคเคจแบบ A | 0 ถ้าใช้แพคเคจแบบอื่น} |
|-----------------|--------------------------|------------------------|
| รูปแบบหีบห่อคือ | B = {1 ถ้ำใช้แพคเคจแบบ B | 0 ถ้าใช้แพคเคจแบบอื่น} |
|                 | C = {1 ถ้าใช้แพคเคจแบบ C | 0 ถ้าใช้แพคเคจแบบอื่น} |

การรันสมการถคถอยโดยใช้ทุกหุ่นและกำหนดให้มี Constance ด้วยจะเกิดปัญหา multicollinearity ทางออกคือคงทุกหุ่นเอาไว้แต่ตัด Constance ออกไป หรือคง Constance เอาไว้แต่ตัดหุ่นทิ้ง 1 ตัว ซึ่งจะใช้เป็นตัวอ้างอิงที่มีค่าสัมประสิทธิ์เท่ากับ 0

2. ถ้ำตัวแปรมีเพียง 2 ระดับให้กำหนดค่า เป็น 0, 1 เช่น สีชมพู = 1 สีแดง = 0

| <u>F</u> ile | <u>E</u> dit | View | <u>D</u> ata | <u>T</u> ran     | sform            | <u>A</u> nalyz   | ze Direc    | t <u>M</u> arketing | <u>G</u> raphs | <u>U</u> tilities | Add- <u>o</u> ns | Window | w <u>H</u> elp |
|--------------|--------------|------|--------------|------------------|------------------|------------------|-------------|---------------------|----------------|-------------------|------------------|--------|----------------|
|              |              |      | 😡 🖓 D        | )efine <u>\</u>  | <u>/</u> ariable | e Propei         | rties       |                     |                | H I               |                  |        |                |
| - 1          |              |      | 🏄 s          | Set Mea          | surem            | ent <u>L</u> eve | el for Unki | nown                | · ۱            |                   |                  |        |                |
|              |              | N    |              | opy D            | ata Prop         | perties          |             |                     | La             | ibel              | Values           | N      | Aissing        |
|              | 1            |      |              | lew Cu           | istom A          | ttribute.        |             |                     |                |                   |                  |        |                |
|              | 2            |      |              | )efine l         | Dates            | _                |             |                     |                |                   |                  |        |                |
|              | 3            |      |              | )efine l         | Jultinle         | Respo            | nco Sote    |                     |                |                   |                  |        |                |
|              | 4<br>5       |      |              | /olidoti         |                  | respo            | 100 0010.   |                     | -              |                   |                  |        |                |
|              | 6            |      |              | dootifu          | Duplice          | to Coo           |             | r                   |                |                   |                  |        |                |
|              | 7            |      |              | uentity          | <br>             | ile Case         | es          |                     |                |                   |                  |        |                |
|              | 8            |      |              | dentify          | Unusua           | al Case          | S           |                     | -              |                   |                  |        |                |
|              | 9            | 1    | 🔊 S          | Sort Ca          | ses              |                  |             |                     |                |                   |                  |        |                |
| -            | 10           |      | S S          | Sort Var         | ia <u>b</u> les  |                  |             |                     |                |                   |                  |        |                |
| 1            | 11           | 1    | T 🎼          | ra <u>n</u> spo  | ose              |                  |             |                     |                |                   |                  |        |                |
| 1            | 12           | 1    | N            | ler <u>g</u> e F | iles             |                  |             | *                   |                |                   |                  |        |                |
| 1            | 13           | 1    | 🐺 <u>B</u>   | Restruc          | ture             |                  |             |                     |                |                   |                  |        |                |
| 1            | 14           |      |              | ggrega           | ate              |                  |             |                     |                |                   |                  |        |                |
| 1            | 15           |      | C            | Ort <u>h</u> oga | nal De           | sign             |             | •                   | Ge Ge          | nerate            |                  |        |                |
| 1            | 16           |      | 🔣 C          | Copy D           | ataset           |                  |             |                     | Dis            | splav             |                  |        |                |
| 1            | 17           |      | s            | Split Fil        | e                |                  |             |                     |                |                   |                  |        |                |
| 1            | 18           |      |              | Select (         | Cases            |                  |             |                     |                |                   |                  |        |                |
| 1            | 19           |      | afa v        | Voight           | Caese            |                  |             |                     |                |                   |                  |        |                |
| 2            | 20           | _    | •l• <u>v</u> | eight            | Cases.           |                  |             |                     |                |                   |                  |        |                |

| ecimals                    | Label                                                                                                    | Values                                                                                                    | Missing                    | Columns                                                             | Align                                                                      | Measure                | Role |   |                        |
|----------------------------|----------------------------------------------------------------------------------------------------|----------------------------------------------------------------------------------------------------|----------------------------|---------------------------------------------------------------------|----------------------------------------------------------------------------|------------------------|------|---|------------------------|
| Fact<br>Fact<br>Chi<br>Reg | arerate Orthogonal D<br>or Name:<br>dd package (1<br>brand (1 %2<br>price (1 '1.1<br>seal (1 'no';<br>money (1 'n<br>ia File | Design<br>'A*' 2 'B*' 3 'C*')<br>2R' 2 'Glory' 3 'Bis<br>9' 2 '1.39' 3 '1.59<br>2 'yes')<br>2 'yes')<br>Define Valu<br>set | isel)<br>)<br>File<br>Save | nerate Orthoy<br>cin: In 1995<br>cojn.sav<br>cojn2.sav<br>conj3.sav | gonal Design: Out<br>เองรันConjoint<br>an1<br>PSS Statistics (*.s<br>Store | out File Specification |      |   | Save<br>Cancel<br>Help |
| F                          | Crea <u>t</u> e new data fil<br>Re <u>s</u> et random numb<br>OK <u>E</u>                                                    | le <u>File</u> C<br>ber seed to<br>Paste <u>R</u> eset                                                                     | ::\Users\mom\E<br>Cancel H | \ORTHO.sa                                                           | 3V                                                                         |                        |      | - |                        |

263

### 1) การสร้าง Plan file

การสร้าง Plan file มีวัตถุประสงค์ที่จะสร้าง Concept card (หรือ incentive card) ที่เป็น อิสระต่อกันเพื่อให้ผู้ตอบให้คะแนนหรือให้ลำดับ จากนั้นสั่ง Save ลงไฟล์ โดยกำหนดชื่อไฟล์และที่ อยู่ของไฟล์ ถ้าไม่กำหนดจะเป็นชื่อปริยายคือ ortho.sav หรืออาจสั่งให้เป็น active file คือครองที่ใน ส่วนความจำ

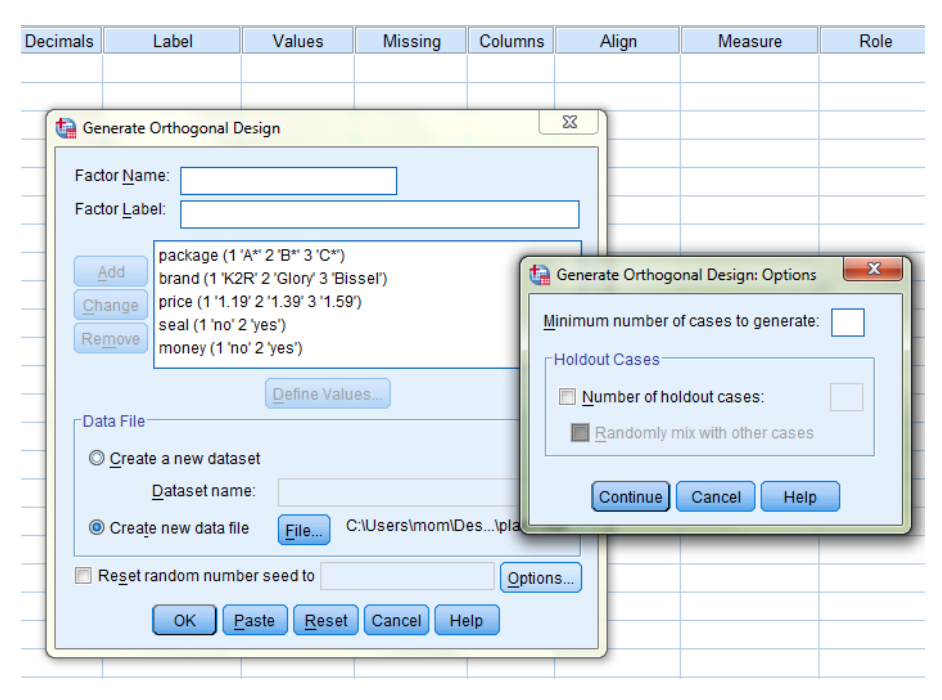

การสร้าง Concept card โปรแกรม SPSS จะสร้างข้อมูลด้วยเลขสุ่มเพื่อตรวจสอบว่า concept ใดบ้างเป็นอิสระต่อกัน (orthogonal) ผลลัพธ์ที่ได้ก็คือ concept กลุ่มหนึ่งในจำนวนที่เหมาะสมหรือ เราจะกำหนดเองว่าต้องมีจำนวนขั้นต่ำเท่าไรก็ได้ แต่ถ้าสั่งซ้ำอีกจะได้ Concept ใหม่อีกชุดหนึ่งที่อาจ ไม่ตรงกับชุดเดิม ที่เป็นเช่นนี้เพราะ Orthogonal concept มีได้มากกว่า 1 ชุด ถ้าเกรงว่าผลการศึกษา จะไม่แน่นอนก็ให้ระบุค่าเริ่มต้นของเลขสุ่ม (seed) ให้เป็นเลขจำนวนเดิมระหว่าง 0-2,000,000,000 ไว้เสมอ ก็จะได้ Concept card ชุดเดิม การสร้าง card แบบนี้ก็คือการวางแผนการทดลองแบบfractional orthogonal factorial design ในโปรแกรม SPSS เรียก Concept หรือ incentive ว่า Case หรือ Profile เรียกผู้ตอบว่า Subject

264

Concept card เหล่านี้เกิดขึ้นจากระบวนการทางสถิติ ผู้วิจัยอาจไม่สบายใจว่าตนไม่มีสิทธิ์ กำหนด Concept ตามใจผู้บริโภคหรือตามที่เราเห็นว่าควรเป็น Concept ที่เหมาะสม เรื่องนี้ทำได้ โดยให้กำหนด simulated concept ได้เองจำนวนหนึ่ง

ดูตัวอย่างเรื่องเครื่องทำความสะอาคพรม (ตัวอย่างของ Green and Wind, 1973) บริษัท ต้องการศึกษาว่าในการทำความสะอาดเครื่องทำความสะอาคพรมนั้น ควรใช้ incentive ใดจึงจะ ถูกใจตลาค (Consumer preference) โดยมี product attribute ดังนี้คือ รูปแบบของหีบห่อ 3 แบบ (A<sup>\*</sup>, B<sup>\*</sup>, C<sup>\*</sup>) ให้รหัสเป็น 1, 2, 3 ตราสินค้ำ 3 ตรา (K2R, Glory, Bissell) ให้รหัสเป็น 1, 2, 3 ราคา 3 ราคา (\$1.19, \$ 1.39, \$.59) ให้รหัสเป็น 1, 2, 3 ตรารับประกันคุณภาพ (คล้าย ๆ ตรา สมอ.) (ไม่มี, มี) ให้ รหัสเป็น 1, 2 การรับประกันคืนเงิน (ไม่มี, มี) ให้รหัสเป็น 1, 2 ตัวอย่างนี้จะพบว่ามี Incentive เท่ากับ 3 \* 3 \* 3 \* 2 \* 2 = 108 card ซึ่งผู้ตอบไม่สามารถตอบได้ครบ อีกทั้งบาง card อาจไม่มีความ เป็นไปได้ หรืออาจใกล้เคียงกันจนแยกไม่ออก กำสั่ง Orthogonal design จะช่วยจัดให้มี card ที่ อิสระกันจำนวนหนึ่งดังนี้

Data > orthogonal Design > Generate แล้วตอบ ใดอะล็อกตามที่กล่าวมาข้างต้น เมื่อกด paste จะ ได้โปรแกรมซึ่งให้สั่งรันด้วยเมนู run หรือ กดที่ run icon หรือกด OK ก็ได้

การขอดูผลลัพธ์ Concept card ให้ไปที่หน้าต่าง Data Editor กคที่แท็บ data view หรือสั่ง Data > Orthogonal Design> Display เปิดไฟล์ที่สั่ง Save เอาไว้ตอบ dialog โดยส่งตัวแปรลงในช่อง factor เช็กเกรื่องถูกที่ listing for experimenter กด OK จะได้ผลตรงกันดังนี้

| package   brand   price   seal   money   STATUS_   CARD_ | Display Design                                                 | -     |                                                                            | -    | ×              | nc |
|----------------------------------------------------------|----------------------------------------------------------------|-------|----------------------------------------------------------------------------|------|----------------|----|
| OK Paste Reset Cancel Help                               | package<br>brand<br>price<br>seal<br>money<br>STATUS_<br>CARD_ | Forma | Eactors:<br>nt<br>sting for experime<br>ofiles for subjects<br>eset Cancel | nter | <u>T</u> itles |    |

|    | package | brand   | price  | seal | money | STATUS_    | CARD_ |
|----|---------|---------|--------|------|-------|------------|-------|
| 1  | A*      | Glory   | \$1.39 | yes  | no    | Design     | 1     |
| 2  | B*      | K2R     | \$1.19 | no   | no    | Design     | 2     |
| 3  | B*      | Glory   | \$1.39 | no   | yes   | Design     | 3     |
| 4  | C*      | Glory   | \$1.59 | no   | no    | Design     | 4     |
| 5  | C*      | Bissell | \$1.39 | no   | no    | Design     | 5     |
| 6  | A*      | Bissell | \$1.39 | no   | no    | Design     | 6     |
| 7  | B*      | Bissell | \$1.59 | yes  | no    | Design     | 7     |
| 8  | A*      | K2R     | \$1.59 | no   | yes   | Design     | 8     |
| 9  | C*      | K2R     | \$1.39 | no   | no    | Design     | 9     |
| 10 | C*      | Glory   | \$1.19 | no   | yes   | Design     | 10    |
| 11 | C*      | K2R     | \$1.59 | yes  | no    | Design     | 11    |
| 12 | B*      | Glory   | \$1.59 | no   | no    | Design     | 12    |
| 13 | C*      | Bissell | \$1.19 | yes  | yes   | Design     | 13    |
| 14 | A*      | Glory   | \$1.19 | yes  | no    | Design     | 14    |
| 15 | B*      | K2R     | \$1.39 | yes  | yes   | Design     | 15    |
| 16 | A*      | K2R     | \$1.19 | no   | no    | Design     | 16    |
| 17 | A*      | Bissell | \$1.59 | no   | yes   | Design     | 17    |
| 18 | B*      | Bissell | \$1.19 | no   | no    | Design     | 18    |
| 19 | A*      | Bissell | \$1.59 | yes  | no    | Holdout    | 19    |
| 20 | C*      | K2R     | \$1.19 | yes  | no    | Holdout    | 20    |
| 21 | A*      | Glory   | \$1.59 | no   | no    | Holdout    | 21    |
| 22 | A*      | Bissell | \$1.19 | no   | no    | Holdout    | 22    |
| 23 | C*      | K2R     | \$1.19 | no   | no    | Simulation | 1     |
| 24 | B*      | Glory   | \$1.19 | yes  | yes   | Simulation | 2     |

สังเกตที่หัวคอลัมน์จะใช้ชื่อเต็มของตัวแปร (factor) แทนชื่อตัวแปรที่มักย่อสั้นๆ แต่ถ้าเช็คถูกที่ profile for subject (แปลว่า card ที่จะส่งให้ผู้ตอบ) จะแสดง Card เป็นใบๆ ดังตัวอย่าง Card เหล่านี้ เรียกได้หลายชื่อ อาจเรียกว่า Product profile หรือเรียกว่า incentive card หรือเรียกว่า Concept card การ export ตารางที่ได้ไปเป็น HTML, Word/RTF หรือ PPT ให้คลิกที่ตาราง> กดเมาส์ขวา > export

| Profile Number 1 |         |        |       |      |       |  |  |  |  |  |
|------------------|---------|--------|-------|------|-------|--|--|--|--|--|
| Card ID          | package | brand  | price | seal | money |  |  |  |  |  |
| 1                | C*      | Bissel | 1.39  | no   | no    |  |  |  |  |  |

| Profile Number 2 |         |       |       |      |       |  |  |  |  |  |
|------------------|---------|-------|-------|------|-------|--|--|--|--|--|
| Card ID          | package | brand | price | seal | money |  |  |  |  |  |
| 2                | C*      | Glory | 1.19  | yes  | yes   |  |  |  |  |  |

| Pr | ofile | Νι | Im | эег | 3 |   |
|----|-------|----|----|-----|---|---|
|    |       |    |    |     |   | - |

| Card ID | package | brand | price | seal | money |
|---------|---------|-------|-------|------|-------|
| 3       | B*      | K2R   | 1.19  | yes  | no    |

| Profile Number 4 |         |       |       |      |       |  |  |  |  |  |
|------------------|---------|-------|-------|------|-------|--|--|--|--|--|
| Card ID          | package | brand | price | seal | money |  |  |  |  |  |
| 4                | A*      | K2R   | 1.19  | yes  | no    |  |  |  |  |  |

## 2) การรัน Conjoint

ให้เปิด Data file ขึ้นมาก่อนแล้วเปิดหน้าต่าง Syntax (File > open > Syntax) แล้วพิมพ์คำสั่ง ดังต่อไปนี้ หรือระบุชื่อ Syntax file ว่า Conjoint.sps และแก้ไขคำสั่งเล็กน้อย Data file ที่เปิดขึ้นคือ ไฟล์ที่ให้ผู้ตอบ 10 คน แสดง Preference ต่อ incentive card 22 ใบ ด้วยการกำหนดอันดับความชอบ ต่อ Card ต่าง ๆ ไฟล์นี้มีอยู่ในโฟลเดอร์ <Samples> โดยให้สั่งเปิดไฟล์ดังนี้

File > open > data > carpet\_perfs.sav

|    | ID | PREF1 | PREF2 | PREF3 | PREF4 | PREF5 | PREF6 | PREF7 | PREF8 | PREF9 | PREF10 | PREF11 | PREF12 | PREF13 | PREF14 | PREF15 | PREF16 | PREF17 | PREF18 | PREF19 | PREF20 | PREF21 | PREF22 |
|----|----|-------|-------|-------|-------|-------|-------|-------|-------|-------|--------|--------|--------|--------|--------|--------|--------|--------|--------|--------|--------|--------|--------|
| 1  | 1  | 13    | 15    | 1     | 20    | 14    | 7     | 11    | 19    | 3     | 10     | 17     | 8      | 5      | 9      | 6      | 12     | 4      | 21     | 18     | 2      | 22     | 16     |
| 2  | 2  | 15    | 7     | 18    | 2     | 12    | 3     | 11    | 20    | 16    | 21     | 6      | 22     | 8      | 17     | 19     | 1      | 14     | 4      | 9      | 5      | 10     | 13     |
| 3  | 3  | 2     | 18    | 14    | 16    | 22    | 13    | 20    | 10    | 15    | 3      | 1      | 6      | 9      | 5      | 7      | 12     | 19     | 8      | 17     | 21     | 11     | 4      |
| 4  | 4  | 13    | 10    | 20    | 14    | 2     | 18    | 16    | 22    | 15    | 3      | 1      | 9      | 5      | 6      | 8      | 17     | 11     | 7      | 19     | 4      | 12     | 21     |
| 5  | 5  | 13    | 18    | 2     | 10    | 20    | 15    | 9     | 5     | 3     | 7      | 11     | 4      | 12     | 22     | 14     | 16     | 1      | 6      | 19     | 21     | 17     | 8      |
| 6  | 6  | 15    | 2     | 3     | 12    | 18    | 7     | 20    | 10    | 11    | 4      | 9      | 5      | 13     | 16     | 14     | 22     | 8      | 6      | 1      | 21     | 19     | 17     |
| 7  | 7  | 13    | 7     | 15    | 18    | 2     | 3     | 10    | 20    | 14    | 11     | 19     | 17     | 12     | 1      | 9      | 5      | 4      | 6      | 8      | 16     | 21     | 22     |
| 8  | 8  | 15    | 7     | 13    | 4     | 6     | 16    | 8     | 22    | 5     | 9      | 21     | 18     | 10     | 3      | 2      | 20     | 14     | 11     | 17     | 19     | 1      | 12     |
| 9  | 9  | 20    | 9     | 10    | 11    | 4     | 5     | 13    | 15    | 2     | 3      | 12     | 18     | 7      | 1      | 21     | 14     | 16     | 22     | 8      | 6      | 17     | 19     |
| 10 | 10 | 8     | 21    | 19    | 17    | 4     | 11    | 12    | 7     | 1     | 6      | 9      | 5      | 3      | 15     | 14     | 16     | 22     | 20     | 10     | 13     | 2      | 18     |
| 11 |    |       |       |       |       |       |       |       |       |       |        |        |        |        |        |        |        |        |        |        |        |        |        |

จากนี้เปิด Syntax file ด้วยคำสั่ง

File > open > syntax > conjoin.sps จะได้ไฟล์ดังนี้

CONJOINT PLAN='file specification'

267

/DATA='file specification' /SEQUENCE=PREF1 TO PREF22 /SUBJECT=ID /FACTORS=PACKAGE BRAND (DISCRETE) PRICE (LINEAR LESS) SEAL (LINEAR MORE) MONEY (LINEAR MORE) /PRINT=SUMMARYONLY.

คำสั่งย่อย PLAN ใช้ระบุชื่อ plan file ที่เราสั่ง save เอาไว้ในขั้นตอน Orthogonal design ถ้า เก็บไว้ในชื่อ carpet\_plan.sav ใน C:\Program Files (x86)\IBM\SPSS\Statistics\19\Samples\ English\ ให้สั่งว่า PLAN = 'C:\Program Files (x86)\IBM\SPSS\Statistics\19\Samples\English\ carpet\_plan.sav'

คำสั่งย่อย DATA ให้ระบุ data file ที่เราสั่ง save เอาไว้หลังจากการทำ data entry เช่น data file ชื่อ carpet\_perfs.sav เก็บไว้ใน C:\Program Files (x86)\IBM\SPSS\Statistics\19\Samples\English\ ให้ สั่ง /DATA = 'C:\Program Files (x86)\IBM\SPSS\Statistics\19\Samples\English\carpet\_prefs.sav' แต่ถ้าได้เปิดไฟล์ carpet. perfs.sav เอาไว้แล้วไฟล์นี้ก็จะจองที่ส่วนความจำเอาไว้เรียกว่า active file ให้เรียกมาใช้เลยว่า /DATA = \* ไม่ต้องใส่เครื่องหมายคำพูด เครื่องหมาย \* หมายถึง active file

คำสั่งย่อย SEQUENCE ใช้ระบุชื่อตัวแปรใน data file เป็น profile number ในที่นี้คือตัวแปร PREF1 to PREF22 เรียงกันเป็น 1 แถวตาม profile case (concept หรือ incentive) ดังนั้น 1 แถวจึง เป็นการตอบสนองต่อ card 22 ใบของผู้ตอบ 1 คน การระบุ Profile number และ Subject number ให้สั่งต่อๆ กัน

/SEQUENCE = PREF 1 to PREF22

/SUBJECT = ID

คำสั่งย่อย FACTORS ใช้ระบุ factor คือ ตัวแปรอิสระตามชื่อตัวแปร (variable name) ใน plan file ให้ระบุความสัมพันธ์ระหว่างตัวแปรเหล่านี้กับค่า preference ด้วยโดยระบุด้วย keyword ดังนี้ (keyword คือลักษณะที่แสดงไว้หลังชื่อตัวแปร factor)

DISCRETE แสดงว่าระดับของ factor เป็นตัวแปรกลุ่ม (category) และ ไม่ระบุทิศทาง ความสัมพันธ์ เป็นคำใงที่เป็นปริยาย เช่น

/FACTORS = PACKUGE BRAND (DISCRTE)

LINEAR แสดงว่าค่า preference สัมพันธ์เชิงเส้นกับ factor เช่น preference สูงถ้า price ต่ำ preference ต่ำถ้า price สูง ความสัมพันธ์ที่เป็นทางลบแบบนี้ให้เพิ่มคำว่า LESS ตามไปอีก 1 คำ เช่น

/FACTORS = PRICE (LINEAR LESS)

กรณีสัมพันธ์ทางบวก เช่น ถ้ามีเครื่องหมายมาตรฐานอุตสาหกรรม Preference จะสูง ถ้าไม่ มีเครื่องหมายอุตสาหกรรม preference จะต่ำ ถ้ารับรองคืนเงิน preference จะสูง ถ้าไม่รับรองคืนเงิน preference จะต่ำ สั่งคังนี้

/FACTORS = SEAL (LINEAR MORE)

/FACTORS = MONEY (LINEAR MORE)

คำไขพวกนี้ไม่มีผลต่อค่าประมาณสมการถดถอย (Part-worth utility) แต่จะแสดงผลให้เห็นในผลลัพธ์ ของ Reversal คือ แสดงจำนวนผู้ตอบที่แสดง preference สวนทางกับที่ควรจะเป็น ซึ่งอาจไม่ผิด เช่น เราคาดว่าราคาถูก preference จะสูง ราคาแพง preference จะต่ำ เราจึงระบุว่า

/FACTORS = PRICE (LINEAR LESS) และเมื่อรัน Conjoint อาจพบว่ามีคนที่คิดตรงข้าม คือ รากาถูก preference จะต่ำ รากาแพง preference จะสูง ซึ่งไม่ผิดเพราะเป็นความจริงในคนกลุ่ม หนึ่งซึ่งอาจเป็นกลุ่มใหญ่ที่เข้าใจปรัชญาว่ารากาต้องเป็นไปตามกุณภาพ

สำหรับกรณี Ideal-point และ anti-ideal point ให้พิจารณาตามสถานการณ์ เช่น เรื่องความ ยาวของตัวถังรถยนต์ เป็นต้น

คำสั่งย่อย PRINT ใช้แสดงผลในภาพรวมหรือรายบุคคลของผู้ตอบ คำไข SUMMARYONLY ใช้แสดงผลในภาพรวม คำไข ANALYSIS จะแสดงผลเป็นรายบุคคล

คำสั่งรวมทั้ง Subcommand และ keyword มีรายละเอียดปรากฏใน IBM SPSS Statistics 19 Command Syntax Reference โดยเข้าดูทางเมนู Help

269

# ผลการรัน Conjoint จะปรากฏตารางต่าง ๆ ดังนี้

 การาง Model description จะแสดงให้ทราบว่ามี factor อะไรบ้าง แต่ละตัวมีกี่ level และ ตัวแปร (factor) เหล่านี้สัมพันธ์กับ preference อย่างไร discrete หรือ linear หรือ ideal หรือ anti-ideal

2. ตาราง Utility จะแสดงค่าสัมประสิทธิ์การถดถอย เรียกว่า part-worth utility พร้อมค่า ส่วนเบี่ยงเบนมาตรฐาน ค่าสัมประสิทธิ์การถดถอย (Utility Estimate) คือสัมประสิทธิ์ของ level ต่าง ๆ ของ factor ค่าเหล่านี้เมื่อนำมารวมกันตรง ๆ ตาม incentive จะได้ก่า total utility ของ concept นั้น และถ้าคูณกับค่า level จะได้ก่ากาดกะเนของ concept นั้น ค่าสัมประสิทธิ์ utility จะมีทิศทาง สอดกล้องกับความสัมพันธ์ระหว่าง factor นั้นกับก่า preference เช่น ราคาสัมพันธ์กับ preference สินก้ายิ่งแพงถูกค้าก็ยิ่งไม่ชอบ เครื่องหมายจะเป็นลบ การมีตรารับรองคุณภาพ และการรับประกัน คืนเงินถูกค้าชอบ เครื่องหมายจะเป็นบวก

ค่า Total utility ที่คำนวณได้ใช้แสดงความสำคัญของ incentive และค่าประมาณของความชอบ ซึ่งจะถูกนำไปใช้หาค่าสหสัมพันธ์กับค่าจริงของ ความชอบที่มีต่อ incentive นั้นๆ ค่าสหสัมพันธ์ใช้ แสดงให้เห็นว่าสมการถดถอยแสดงผลเป็นค่าประมาณได้แม่นยำเพียงใด เรียกว่าค่า Validity

| Package | brand   | Price   | seal | money | total utility          | predicted preference             |
|---------|---------|---------|------|-------|------------------------|----------------------------------|
| А       | K2R     | \$1.19  | no   | no    | -2.233+.367-6.659+2    | -2.233*1+.367*1-6.59*1.19+2.00*1 |
|         |         |         |      |       | +1.25+12.87 = 7.595    | 1.25*1+12.870 = 6.405            |
| А       | Glory   | \$1.19  | no   | no    | -2.233350-6.595+2      | - 2.233*1350*2-6.595*1.19+2.*1+  |
|         |         |         |      |       | +1.25+12.87 = 6.878    | 1.25*1+12.870 = 5.262            |
| А       | Bissell | \$ 1.19 | no   | no    | - 2.233017-6.595       | -2.233*1019*3-6.595*1.19+2.00    |
|         |         |         |      |       | +2+1.25+12.870 = 7.211 | +1+1.25*1+12.870 = 5.905         |
|         |         |         |      |       |                        |                                  |

3. ตาราง Importance value หรือ relative importance เป็นตารางที่เกิดจากค่าเฉลี่ยของ Q<sub>p</sub> ใน กลุ่มผู้ตอบ ค่านี้เป็นค่าร้อยละ ค่าร้อยละสูงที่ factor ใดแสดงว่า factor นั้นมีความสำคัญมากกว่าfactor ที่มีค่าต่ำกว่า ซึ่งในเชิงนโยบายเราจะเพ่งความสนใจไปที่ factor ที่ให้ค่า relative importance สูง ๆ

แต่เราเพ่งความสนใจที่ factor ที่ให้ค่า relative importance ต่ำด้วยก็ได้เพราะจะได้แก้ไขเนื่องจาก เห็นว่าเป็นจุดอ่อน

4. ตาราง Coefficient คือตารางแสดงก่าสัมประสิทธิ์ถดถอยของแต่ละ factor ก่านี้หากนำเอา ก่าของระดับมาคูณก็จะเป็นสัมประสิทธิ์ของระดับ

เช่น ราคา = 1.19 ดังนั้นสัมประสิทธิ์ของราคา =1.19 คือ -5.542\*1.19 = -6.594 ราคา = 1.39 ดังนั้นสัมประสิทธิ์ของ ราคา = 1.39 คือ = -5.542\*1.39 = -7.703 Seal = yes ดังนั้นสัมประสิทธิ์ของ seal = yes คือ 2\*2 = 4

5. ตาราง Correlation ใช้แสดงค่าสหสัมพันธ์ระหว่างค่าจริงของ preference กับค่าประมาณ ของ preference โดยแสดงการคำนวณค่า r มา 2 สูตรคือ Person Product Moment กับสูตร Kendall's Tau ทั้งแสดงค่า r สำหรับกรณี holdout case ให้ด้วยซึ่งเป็นค่าที่ใช้สำหรับตรวจสอบ validity ของค่าr กล่าวคือโดยธรรมดาเราจะหาค่า Conjoint โดยวิเคราะห์ครั้งละ 1 คน ซึ่งมีข้อมูลมากน้อยตามจำนวน card ซึ่งหาก Card มีจำนวนเพิ่มขึ้นอีกเท่ากับจำนวน holdout case ก็จะทำให้มีข้อมูลเพิ่มขึ้นค่า r ก็ จะได้รับการคำนวณจากข้อมูลจำนวนมากขึ้นจึงมีความเที่ยงตรงสูงขึ้น ด้วยเหตุนี้เราจึงกวรให้ความ สนใจที่ก่า Kendall's Tau for holdout ด้วยสังเกตว่าก่านี้มักจะต่ำกว่าอีก 2 ค่า

6. ผลจาก Simulation เป็นผลของการรัน Conjoint ของ simulated case ซึ่งผู้วิจัยกำหนดได้ เอง โดยปกติเรามักกำหนด level ให้แก่ผลิตภัณฑ์หนึ่งที่อาจเป็นของเราโดยแปรค่า level ของแต่ละ factor ไปหลาย ๆ ทางเลือกโดยกำหนดให้ level ของสินค้าคู่แข่งอื่นคงที่แล้วรันโปรแกรมซ้ำๆ ตาม incentive นั้น ๆ การจำลองแบบจึงเป็นข้อเด่นของ conjoint analysis ที่ทำให้ทราบว่าเราควรปรับ attribute ของสินค้า/บริการของเราตรงจุดใดจึงจะมีผลดีและได้เปรียบคู่แข่งขัน ผลการรันจะถูก นำเสนอเป็น preference score และ preference probability ค่า preference score คือ total preference จะเสนอให้ดูว่า simulation card แต่ละ card มีค่า total preference เท่าไร card ใดมาก card ใดน้อย และมีคนชอบ card นั้นๆ ร้อยละเท่าไร

7. จำนวน Reversal ใช้แสดงให้เห็นว่าในแต่ละ factor มีคนเห็นว่าในแต่ละ factor มีคนเห็น สวนทางกับความสัมพันธ์ที่ควรจะเป็นระหว่าง preference กับ factor นั้นกี่คน ใครบ้าง (subject ที่

เท่าไร) เช่น ราคาที่สูงขึ้นควรที่ผู้ตอบจะไม่ชอบ ราคาสินค้าที่ต่ำลง ๆ ควรมีผู้ตอบจะชอบมากขึ้น ๆ แต่จากตารางพบว่าผู้ตอบเห็นสวนทาง 3 รายการ มีผู้เห็นสวนทางเรื่องการรับประกันคืนเงิน 2 ราย มีคนเห็นสวนทางเรื่องการมีตรารับประกันคุณภาพ 2 ราย รวมเป็น 7 ราย โดยผู้ตอบรายที่ 1 มี ความเห็นสวนทาง 1 factor รายที่ 2 มีความเห็นสวนทาง 2 factor รายที่ 6 มีความเห็นสวนทาง 1 factor รายที่ 9 มีความเห็นสวนทาง 1 factor รายที่ 10 มีความเห็นสวนทาง 2 factor ตารางสรุปจะ บอกว่ามีผู้ตอบ 3 คนมีความเห็นสวนทางคนละ 1 factor และมี 2 คนที่มีความเห็นสวนทางคนละ 2 factor

## 10. สรุปข้อดีและข้อจำกัดของ Conjoint analysis

Conjoint analysis มีข้อคีดังนี้

 เป็นเครื่องมือที่มีประสิทธิภาพในการศึกษาคุณค่าที่จะมอบให้ลูกค้า (Customer value) โดยเราสามารถกำหนด incentive ได้เองและทดสอบได้ด้วยการ simulation ว่าลูกค้าควรได้รับอะไร โดยไม่ต้องไปถามลูกค้าโดยตรง

 สามารถประมาณความต้องการได้อย่างถูกต้องเพราะ Conjoint analysis สามารถประมาณ แสดงผลการศึกษาได้ในระดับรายบุคคล (โดยสั่ง /PRINT = ANALYSIS) ทำให้ทราบคุณค่าที่ลูกค้า รายบุคคลควรได้รับและคุณค่าในแต่ละ attribute)

3. ใช้เป็นเครื่องมือกำหนดราคาโดยเราสามารถจำลองแบบโดยการแปรค่าราคาไปเรื่อย ๆ ทำ
 ให้เห็นว่าลูกค้ามี preference ที่เปลี่ยนไปตามราคาที่เราทดลองปรับสูงขึ้นเพียงใด

 4. ใช้เป็นเกณฑ์กำหนดส่วนของตลาด (market segment) เรื่องนี้กระทำได้จากการทำการ วิเคราะห์แยกตามกลุ่มลูกค้า (segment) ผลการวิเคราะห์จะชี้ว่า factor ใดมีผลต่อ preference มาก factor ใดมีผลน้อยจะได้ดำเนินกลยุทธ์แก่แต่ละส่วนได้อย่างถูกต้อง

5. ใช้เป็นเกณฑ์พัฒนาผลิตภัณฑ์ใหม่โดยผ่านการจำลองแบบเพราะเราสามารถกำหนด ให้card มีลักษณะใกล้ผลิตภัณฑ์ในตลาดจริง หรือหากจะสร้างความแตกต่างก็กำหนด card ให้มีลักษณะ แหวกแนวออกไป

#### เอกสารอ้างอิง

Green, P. E. and Srinivasan, V. (1978). "Conjoin Analysis in Consumer Research: Issue and Outlook", Journal of Consumer Research, Vol. 5, pp. 103-23.

Green, P. E., Kriegger, A. M. and Wind, Y. (2001), *Thirty Years of Conjoint Analysis*, Interface, 31:3, part2 of 2, May June 2001, pp. S56-S75.

Hicks, R. L. (2002). "State Preference Method foe Environmental Management: Recreation Summer Flounder Angling in the Northeastern United States", Final report prepared for Fisheries Statistics and Economics Division, Office of Science and Technology, National Marine Fisheries Service.

Huber, J. and Fiedler, J. A. (1996). "Comparing Perceptual Mapping and Conjoint

Analysis: The Political Landscape", Sawtooth Software Reference.

Kotri, A. (2006). "Analyzing Customer Value Using Conjoint Analysis: The Example of a Packaging Company", University of Tartu, City of Tartu, Estonia.

Oppewal, H. and Vriens, M. (2000). "Measuring Perceived Service Quality Using

Integrated Conjoint Experiment", International Journal of Bank Marketing, 18/4, pp. 154-169.

Orme, B. (2010). Getting Start with Conjoint Analysis: Strategies for Product Design

and Pricing Research. Second Edition, Research Publisher LLC, Madison, Wis.

Pullman, M. E., Moore, W. L. and ', Wardell, D. G. (2002) "A comparison of quality function deployment and conjoint analysis in new product design", *Journal of Production Innovation Management*, 19(5), September 2002, pp. 354-364,DOI: 10.1111/1540-5885.1950354.

SPSS Inc. (2010). **IBM SPSS Conjoint 19**, Retrieved February 12, 2012 from http://www.unileon.es/ficheros/servicios/informatica/spss/spanish/IBM-SPSS conjoint.pdf.